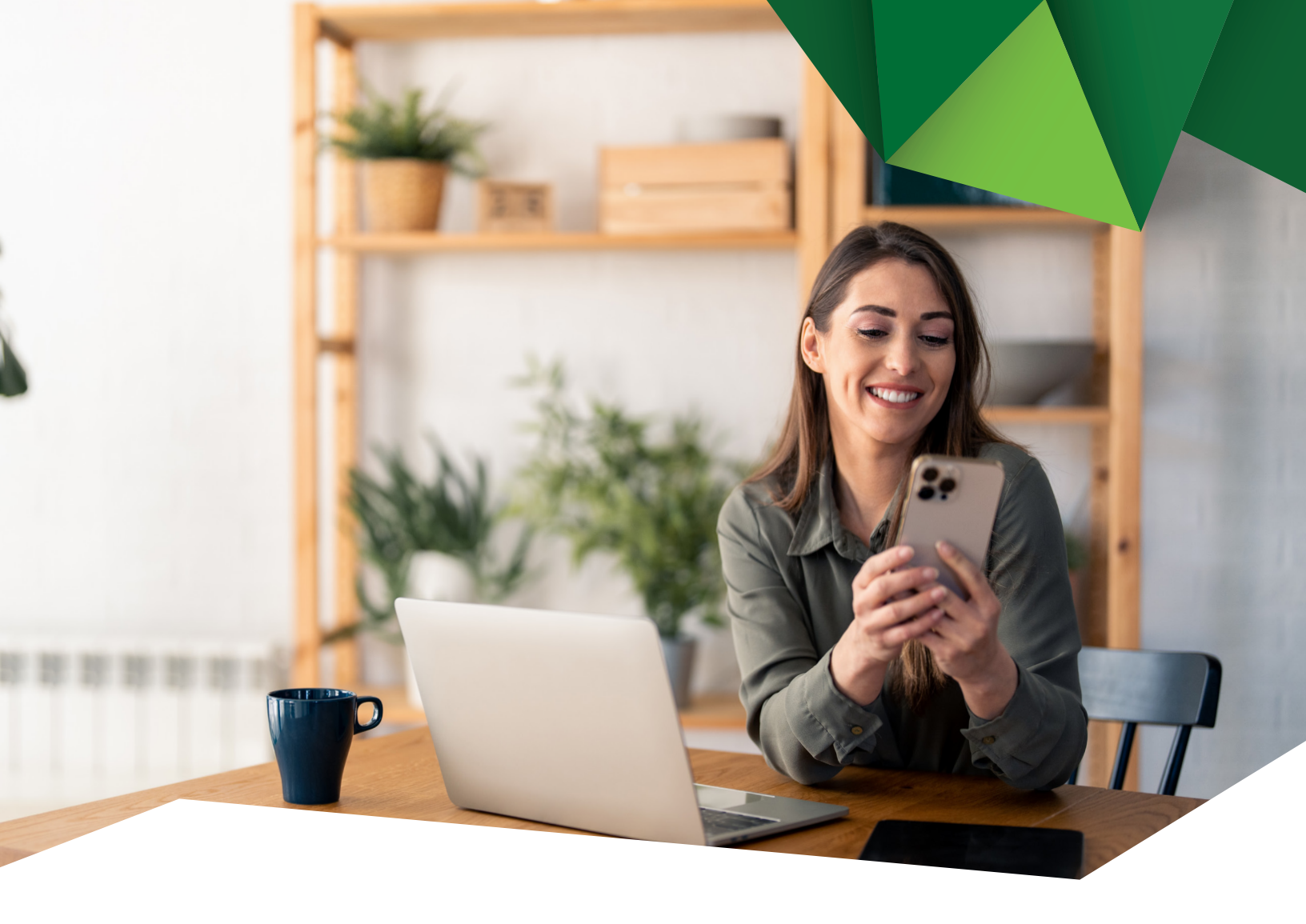

Guía de Usuario

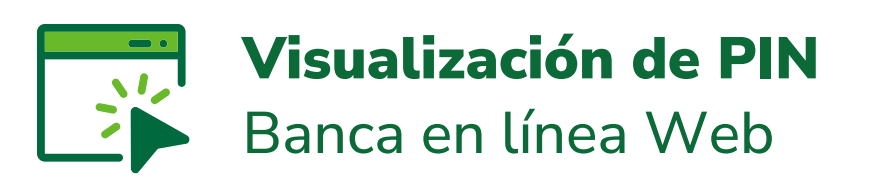

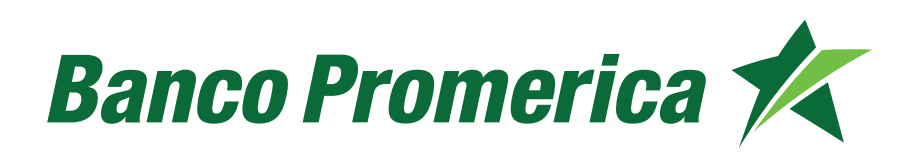

## 1. Procedimiento visualización de PIN banca en línea Web

**1.1** Al ingresar a Banca Electrónica, dentro de las opciones visualizadas en la pantalla principal de su banca en línea deberá seleccionar las siguientes opciones:

- 1. Otras Operaciones
- 2. Consultar Mis Gestiones

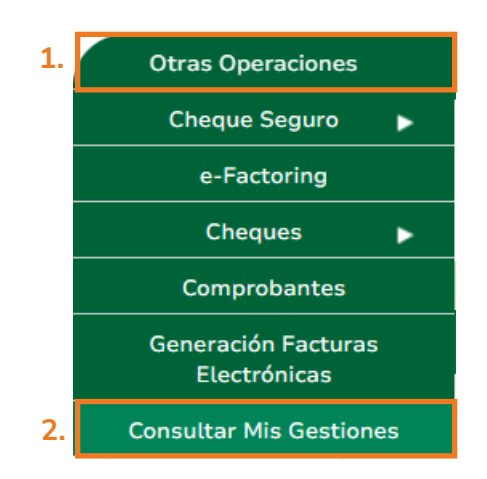

**1.2** Continuar presionando el botón "Nueva gestión".

Nueva gestión

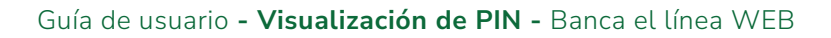

**1.3** Seleccionar el producto del cual desea recuperar el PIN.

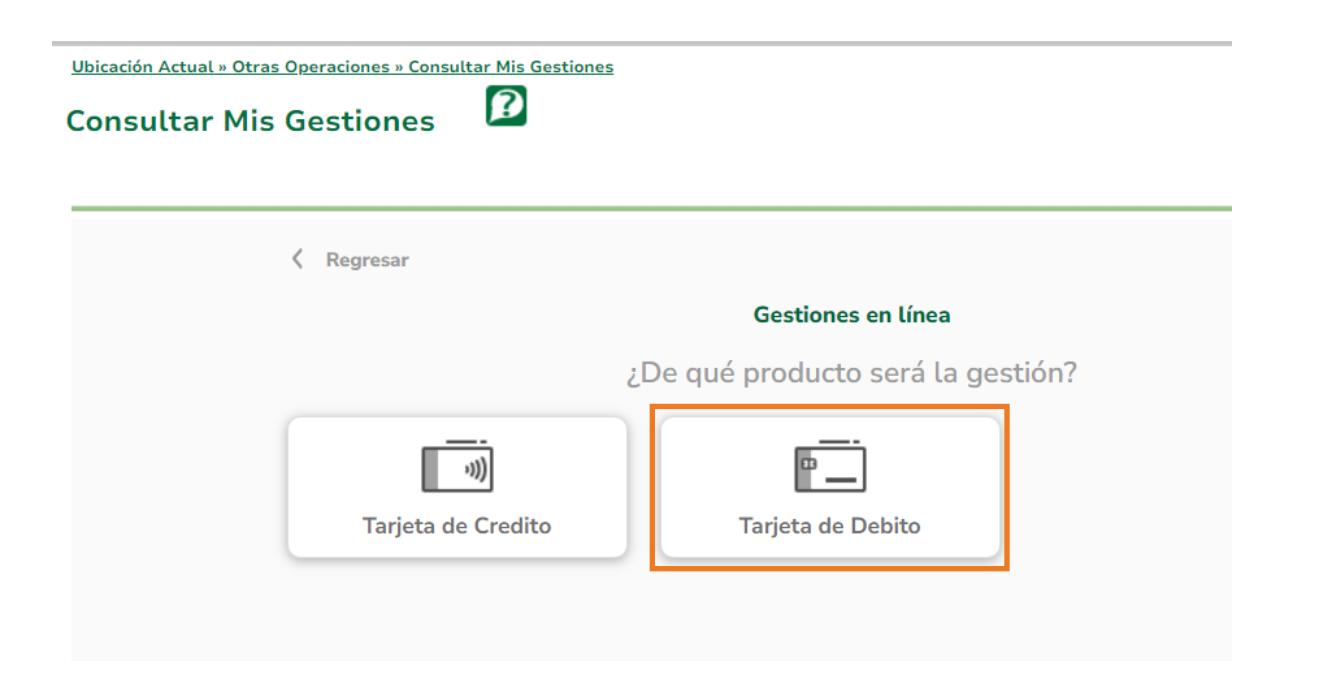

**1.4** Según la selección (Tarjeta de Crédito / Tarjeta Débito), seleccionar Desbloquear o recuperar PIN.

| Continue Tester                       | a da Dahita |  |
|---------------------------------------|-------------|--|
| Gestiones para Tarjeta de Debito      |             |  |
| Seleccione la gestió                  | n que desea |  |
| Busque una gestión                    | Q           |  |
| Bloqueo de tarjeta por pérdida o robo |             |  |
| Cambiar nombre en tarjeta             |             |  |
| Confirmación de compra                |             |  |
| Desbloquear o recuperar PIN           |             |  |
| Reposición de Tarjeta                 |             |  |

**1.5** Se desplegará el listado de sus cuentas, seleccionar el producto.

| Regresar |                                                                                                    |  |  |
|----------|----------------------------------------------------------------------------------------------------|--|--|
|          | Desbloquear o recuperar PIN                                                                                                    |  |  |
|          | Permite desbloquear o recuperar el PIN de tu tarjeta para retiro en<br>cajeros automáticos en caso lo hayas perdido, bloqueado o no lo hayas<br>recibido. |  |  |
|          | Tarjeta de crédito                                                                                                    |  |  |
|          | Seleccionar 🔨                                                                                                    |  |  |
|          | VISA Debito Clasica Visa                                                                                                    |  |  |
|          | VISA Debito Clasica Visa                                                                                                    |  |  |
|          | VISA Debito Clasica Visa                                                                                                    |  |  |

1.6 Al seleccionar la cuenta, continuar presionando el botón "Enviar".

| Permite desbloquear o recuperar el PIN de tu tarjeta para retiro en<br>cajeros automáticos en caso lo hayas perdido, bloqueado o no lo hayas<br>recibido. |        |
|----------------------------------------------------------------------------------------------------|--------|
| Tarjeta de crédito                                                                                                    |        |
| VISA Debito Clasica Visa - 7665                                                                                                    | $\sim$ |
| Duedes desbloquear el PIN para tus tarjetas de crédit propias o adicionales.                                                                              | 0      |
| Enviar                                                                                                    |        |
| · · · · · · · · · · · · · · · · · · ·                                                                                                    |        |

4

Guía de usuario - Visualización de PIN - Banca el línea WEB

**1.7** Se enviará por correo electrónico el PIN con posibilidad de visualizarlo por seguridad solamente una vez.

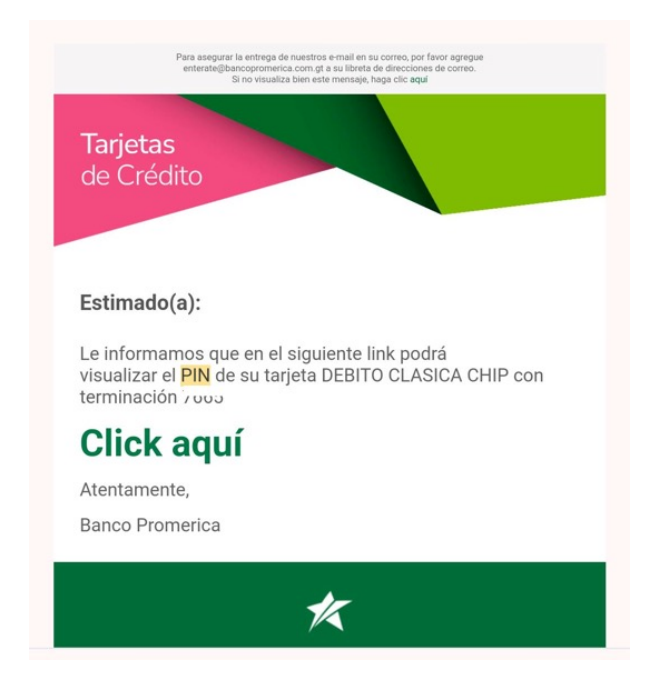

**Nota:** En caso desee ver nuevamente el PIN el sistema le mostrará el siguiente mensaje.

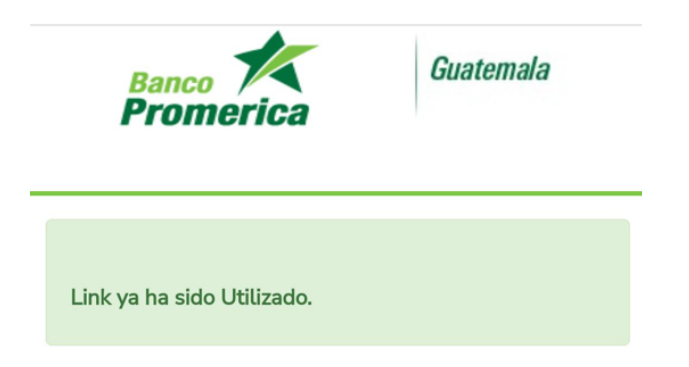

Fin del proceso.

## Banco Promerica